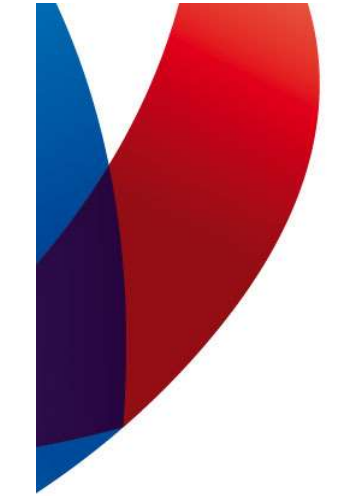

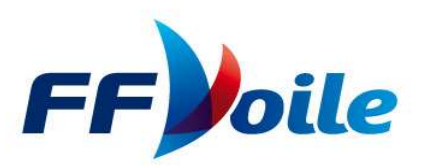

# **TUTORIEL FREG**

## INTEGRATION DE QUILLARDS DE SPORT SUR UNE EPREUVE OSIRIS

# **Objectif** :

Dans le cadre d'une épreuve OSIRIS, il s'agit d'obtenir un classement commun pour des habitables et des quillards de sport tout en prenant en compte le rating de chacun des concurrents. Les solutions proposées ne devraient être mise en œuvre que pour des épreuves de grade 5C ou 5B.

## Prérequis

La mise en œuvre de ce tutoriel nécessite la maîtrise du logiciel de classement FREG et de la gestion des épreuve OSIRIS.

## Règles de cohérence Voile Légère – Habitable OSIRIS

La FFVoile a mis en place des règles de cohérence pour les petits habitables et la voile légère, en particulier les quillards de sport. Ces règles favorisent la pratique intersérie. Le système de rating utilisé permet de mixer des habitables OSIRIS et des quillards de sport qu'il s'agisse d'une épreuve interséries voile légère ou d'une épreuve OSIRIS et d'obtenir au final un classement unique.

# Règles de transformation des coefficients OSIRIS et des ratings voile légère

• Transformation d'un rating VL en coefficient multiplicateur de temps compensé OSIRIS

Coefficient multiplicateur de temps compensé OSIRIS = 768 / rating voile légère

• Transformation d'un coefficient multiplicateur de temps compensé OSIRIS en rating VL

Rating voile légère = 768 / Coefficient multiplicateur de temps compensé OSIRIS

• Exemples

Calcul du coefficient multiplicateur de temps compensé OSIRIS pour un 7m50 Breteche Rating VL = 945 Coefficient multiplicateur OSIRIS = 768 / 945 = 0,8127

Calcul du rating VL pour un Surprise Quillard Coefficient multiplicateur OSIRIS = 0,8299 Rating VL = 768 / 0,8299 = 925,41 soit 925 *Remarque : le coefficient multiplicateur de temps compensé OSIRIS est donné par la table H105 à partir du coefficient de rating de la table annuelle des ratings (voir guide OSIRIS).* 

#### Mise en application dans FREG

#### Etape 1 – Création de l'épreuve OSIRIS

La déclaration de l'épreuve ne pose pas de problème particulier. On veillera à sélectionner « Habitables » comme type d'épreuve.

| DECLARATION D'UNE REGATE (Epreuve)            |                        |                | ×                   |
|-----------------------------------------------|------------------------|----------------|---------------------|
| Nom de <u>D</u> ossier R_ INTEGRATIC          | IN_VL_OSI              | ?              | TELECHARGER         |
| <u>N</u> ° de Club organisateur 85007 ? Nom   | Club SPORTS NAUT       | QUES SABLA     | IS Calendrier FFV   |
| Competition_ID 0 Dates : d                    | u 16/05/2021 au        | 16/05/2021     |                     |
| E- <u>M</u> ail pour contacter l'organisation |                        |                | Sélection —         |
| Sélectionnez le type de                       | e régate               |                | C Voile légère      |
| Régate classique TR et TC (RCV : S            | érie courses à suivre  | e)             | Habitables          |
|                                               |                        |                |                     |
| Titre de l'épreuve tel qu'il dev              | vra figurer sur les éd | tions (Titre.) | lieu organisateur ) |
| r Intégration q                               | uillards de sport sur  | épreuve OS     | RIS                 |
|                                               |                        |                |                     |
|                                               |                        |                |                     |
| Libellés modifiables                          |                        |                |                     |
| Coordinateur des Comités de Course            | C.C.C. : Licenc ?      |                |                     |
| Président du Comité de Course                 | P.C.C.: Licenc?        | 0011921T       | PORTE Bernard       |
| Président du Jury                             | Jury : Licence ?       | 0543400S       | PARIAT Monique      |
| Commissaire aux Résultats                     | Res. : Licence ?       |                |                     |
| Eventuellement de                             | u lignes de PLIB à á   | ditor au bac   | doe récultate       |
|                                               | ax lightes de l'Ob d'e | unter du bus   |                     |
|                                               |                        |                |                     |
|                                               |                        |                |                     |
| 67A 67A                                       |                        |                | 40                  |
| VOIR Regles a <u>V</u> OIR Groupes de         |                        |                |                     |
| appliquer classement                          |                        |                | Chregistier         |

*Etape 2 – Saisie des règles applicables à la régate* 

On saisit les informations relatives aux règles applicables à la régate telles que précisées dans l'avis de course et les instructions de course. On portera une attention particulière aux paramètres de temps compensé en choisissant l'option « En HN OSIRIS le temps calculé sans CVL ».

| Règles applicables à la régate (Regles1)-R_INTEGRATION_VL_OSIIntégration quillards                                                                                                    | de sport sur épreuve OSRIS- du 16/05/2021                                                                                                    |                                          |
|----------------------------------------------------------------------------------------------------|----------------------------------------------------------------------------------------------------|------------------------------------------|
| Règles applicables à la régate : INTEGRAT                                                                                                    | TION_VL_OSI                                                                                                    |                                          |
| Régate en FLOTTE (cas général)     Régate en POULES ou GROUPES (Brassages éventuels)      Afficher ci dessous les paramètres par défaut Pour mémoire : le système de classement (temps/Temps, temps/distance, temps réel) est indiqué lors de la création de chaque course.                                                         | Courses pour <u>V</u> alider l'épreuve 1<br>Retraits plus mauvaises cours<br><u>Courues 4 <u>B</u>etirées 1</u>                                                                                                    | Lixceptions aux RCV<br>sur cette épreuve |
| Système de points a appliquer à la réqate<br>a Minima (1 - 2 - 3 - 4)<br>Ex aequo dans une COURSE<br>1 Partage des points (règle RCV)                                                                                                    | Courues       8       Retirées       2         Courues       Retirées       2         Courues       Retirées       2         Courues       Retirées       2         Courues       Retirées       2         Courues       Retirées       2         En PHASE FINALE (DrArgent,)       MM         Retirées Obligatoirement       2         à 99       à partir de 99       èrme finale | Points RCV +/- %                         |
| Ex aequo au classement GENERAL : Systèmes de départage<br>5 Meilleurs SCORES RETENUS puis meilleurs derniers (RCV A<br>Temps compensé : calcul avec précision au 1/100ème de seconde (s<br>en HN_Osiris le temps compensé calculé SANS CVL (coefficient de Va<br>en HN_Osiris le temps compensé calculé AVEC CVL (coefficient de Va | 18)                                                                                                    |                                          |
| Pénalités de remplacement pour classements en cumuls des temps de courses                                                                                                    | rimer Enregistrer (F12)                                                                                                    | MàJ le<br>16/05/2021                     |

#### Etape 3 – Définition et saisie des groupes et classes de classement

Enfin on déclare les groupes et classes de classement. Ici on déclare un seul groupe de classement « OSI » qui regroupera les habitables OSIRIS et les quillards de sport et deux classes de classement, « OSIR » pour les habitables et « QUIL » pour les quillards de sport. Cette répartition des bateaux sur un seul groupe et deux classes permettra d'obtenir un classement général scratch du groupe intégrant les habitables et les quillards de sport et deux classements distincts habitables et quillards de sport. On pourra créer autant de classes de classement nécessaires en fonction des règles de classement précisées dans l'avis de course et les instructions de course.

| -                | Créer / Mo                  | odifier u           | in groupe de clas                   | sement [Gr_Fic01]-R_INTE                                                                              | GRATION_VL                                     | _OSIIntég                                  | gration quillard                  | ls de spor                                         | - C                       |                              |
|------------------|-----------------------------|---------------------|-------------------------------------|----------------------------------------------------------------------------------------------------|------------------------------------------------|--------------------------------------------|-----------------------------------|----------------------------------------------------|---------------------------|------------------------------|
|                  | Importer forma              | at CSV 2            | 2014 G                              | roupe de classement p                                                                                 | our : IN                                       | TEGR                                       |                                   | L_USI                                              |                           | Guitter                      |
|                  | Code du <u>G</u>            | ROUI                | PE (3 d <mark>OSI</mark>            | <u>D</u> ésignation courte <mark>Osiris</mark>                                                        | (Hab + V                                       | L)                                         |                                   | Calendrier f                                       | FV                        |                              |
|                  | Libelles de<br>Sous titre s | es gro<br>sur éc    | oupes                               |                                                                                                    |                                                |                                            |                                   |                                                    | _                         |                              |
|                  |                             | - 11                |                                     | Class National on                                                                                     | Saisir le c                                    | ode(exemp                                  | ble OSIR IRC 42                   | 0 OPTI)                                            | OSI                       | R                            |
|                  |                             | е н                 | Habitables                          |                                                                                                    | (H)                                            | OSITIS N                                   | abitable                          |                                                    | JSIR                      |                              |
|                  | HN-OSIRIS                   | z ici le            | TYPE de <u>T</u> RA<br>Femps COMPEN | ITEMEINT a appliquer a ce group<br>SÉ 'OSIRIS HABITABLE' (Guide OSIF                                  | ie<br>RIS table H1                             | 05)                                        |                                   |                                                    | •                         | ?                            |
|                  |                             |                     |                                     |                                                                                                    | Coule                                          | urs de Fl                                  | amme                              | _                                                  |                           | _                            |
| 1                | Groupe H                    | .N.                 | - L - L - L - C                     | 3 /                                                                                                   | 2*Coulor                                       |                                            |                                   | _                                                  |                           |                              |
|                  | classe                      | hd de<br><b>0,0</b> | eb hd hn<br>D 99,99                 |                                                                                                    |                                                |                                            |                                   | En iguao (                                         | neipie                    | 2                            |
| Real Property in | OSI<br>QUIL                 | 0,01<br>0,01        | D 99,99<br>D 99,99                  | SOUS-SERIE :<br>Sous-Series son code (5 c<br><br>[Pour la supprimer remp]<br>N'utilisez pas de signes | :. maxi) en pre<br>acez son cod<br>dans les no | mière ligne à<br>e par des es<br>ms de cod | i la place de<br>paces ]<br>e svp | en jauge (<br>mettre les<br>C D R1 R2<br>avec coef | classe<br>2 R3 R<br>de dé | o<br>es A B<br>4 L<br>but et |
| 2                |                             |                     |                                     | OBS : Un même code Cla                                                                                | asse/categ pe                                  | eut être utilisé                           | dans                              | fin selon l'                                       | avis de                   | 9                            |
|                  |                             |                     |                                     | Les bornes de handie<br>X Handicap BRUT (pa                                                           | c <mark>ap ci cont</mark><br>r défaut : rè     | re sont for<br>gle HN)                     | ction du                          |                                                    |                           |                              |
| WALK IN          |                             |                     |                                     | ✓ Handicap NET (Excel<br>▼                                                                            | eption décio                                   | lée dans le                                | s IC)                             |                                                    |                           |                              |
|                  |                             |                     | -                                   |                                                                                                    |                                                |                                            | - 104 F - 1                       |                                                    |                           | (512)                        |
|                  | Grou                        | ipes et             | classes de la i                     | régate (gr_vis)                                                                                       |                                                |                                            |                                   | 0.6                                                | to                        | (112)                        |
|                  |                             | iste                | e des Gra                           | oupes et classes                                                                                      |                                                |                                            |                                   |                                                    |                           |                              |
|                  | <sup>‡</sup> G              | roupe               | Clas/Cat                            | Libellé du groupe                                                                                     | ¢ (                                            | Coef. deb                                  | Coef. fin                         | Sys Clas                                           | <sup>≑</sup> S 🖥          |                              |
|                  |                             | )SI                 | QUIL                                | Osiris (Hab + VL)<br>Osiris (Hab + VL)                                                                |                                                | 0,0000<br>0,0000                           | 99,9900                           | OSIRIS                                             | 2 -                       |                              |
|                  |                             |                     |                                     |                                                                                                    |                                                |                                            |                                   |                                                    |                           |                              |
|                  |                             |                     |                                     |                                                                                                    |                                                |                                            |                                   |                                                    |                           |                              |
|                  |                             |                     |                                     |                                                                                                    |                                                |                                            |                                   |                                                    |                           |                              |
|                  |                             |                     |                                     |                                                                                                    |                                                |                                            |                                   |                                                    |                           |                              |
|                  |                             |                     |                                     |                                                                                                    |                                                |                                            |                                   |                                                    |                           |                              |
|                  |                             |                     |                                     |                                                                                                    |                                                |                                            |                                   |                                                    |                           |                              |
|                  |                             |                     |                                     |                                                                                                    |                                                |                                            |                                   |                                                    |                           |                              |
|                  |                             |                     |                                     |                                                                                                    |                                                |                                            |                                   |                                                    |                           |                              |
|                  |                             |                     |                                     |                                                                                                    |                                                |                                            |                                   |                                                    |                           |                              |
|                  |                             |                     | 4                                   |                                                                                                    |                                                |                                            |                                   |                                                    |                           |                              |
|                  | Ροι                         | ur trie             | er la table c                       | liquer sur le titre d'une co                                                                          | lonne                                          |                                            |                                   |                                                    |                           |                              |
|                  |                             |                     |                                     | ningen opproximitie (2010 - stational) - warden degr                                                  |                                                |                                            |                                   |                                                    |                           |                              |
|                  |                             |                     | Supprimer                           |                                                                                                    |                                                |                                            |                                   | <u>S</u> électio                                   | onner                     |                              |

Etape 4 – Définition des points de rating pour les participants « quillards de sport »

Les règles de cohérence Voile Légère – Habitables OSIRIS permettent de déterminer le coefficient multiplicateur de temps compensé OSIRIS d'un quillard de sport. Le système OSIRIS repose sur une

classification des bateaux en points de rating. La table H105 définit pour chaque point de rating l'allégeance OSIRIS (coefficient multiplicateur et secondes par mille) et la vitesse de référence (nœuds et secondes par mille).

A partir de la tables H105 il est donc possible de déterminer les points de rating des quillards de sport à partir de leur coefficient multiplicateur.

Pour un 7m50 Breteche (coefficient multiplicateur 0,8127) la table H105 donne 18 points de rating (coefficient multiplicateur 0,8130).

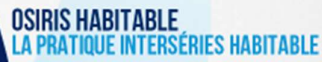

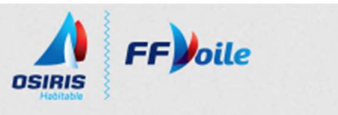

Accueil

#### COEFFICIENTS À PARTIR DES RATING

| RATINGS             |
|---------------------|
| Contrats de jauge   |
| Certificats par ORC |
| Tables              |

Le rating individuel de chaque bateau est défini selon la valeur du rating figurant en table, et la manière dont les bateaux ont été personnalisés par rapport à leurs caractéristiques standard et leurs options. Le rating net qui en résulte sur le contrat de jauge, permet de trouver les coefficients à appliquer au temps ou à la distance.

| Vitesses                            |           | OSIRIS · Allége | ance de Référence | Temps/ Distance |                   |
|-------------------------------------|-----------|-----------------|-------------------|-----------------|-------------------|
| Coefficients                        | Groupe de | Sec/mille       | Coefficient       | Secondes        | Vitesse théorique |
|                                     | rating    | ocume           | multipl.          | par mille       | du groupe         |
| CLASSEMENT OSIRIS                   | 0,0       | 973             | 0,6166            | 290             | 3,70              |
| Sulvi par licencié                  | 0,5       | 965,5           | 0,6214            | 283             | 3,73              |
| Suivi par bateau                    | 1,0       | 958             | 0,6263            | 275             | 3,76              |
| Règlement -                         | 1,5       | 950,5           | 0,6312            | 268             | 3,79              |
| Classement licencié                 | 2,0       | 943             | 0,6363            | 260             | 3,82              |
| Règlement -                         | 2,5       | 935,5           | 0,6414            | 253             | 3,85              |
| Classement bateaux /                | 3,0       | 928             | 0,6466            | 245             | 3,88              |
| Autres années                       | 3,5       | 920,5           | 0,6518            | 238             | 3,91              |
| Addes diffees                       | 4,0       | 913             | 0,6572            | 230             | 3,94              |
|                                     | 4,5       | 905,5           | 0,6626            | 223             | 3,98              |
| FURMULAIRES JAUGE                   | 5,0       | 898             | 0,6682            | 215             | 4,01              |
| Demande de contrat à<br>télécharger | 5,5       | 890,5           | 0,6738            | 208             | 4,04              |
| Demandes en ligne                   | 6,0       | 883             | 0,6795            | 200             | 4,08              |
| Tarife                              | 6,5       | 875,5           | 0,6853            | 193             | 4,11              |
| Dénôt de modèle /                   | 7,0       | 868             | 0,6912            | 185             | 4,15              |
| chantiers                           | 7,5       | 860,5           | 0,6973            | 178             | 4,18              |
| Simulation ORC                      | 8,0       | 853             | 0,7034            | 170             | 4,22              |
|                                     | 8,5       | 845,5           | 0,7096            | 163             | 4,26              |
| 219120                              | 9,0       | 838             | 0,7160            | 155             | 4,30              |
| Le B A BA                           | 9,5       | 830,5           | 0,7225            | 148             | 4,33              |
| En bref                             | 10,0      | 823             | 0,7290            | 140             | 4,37              |
| Regles de jauge                     | 10,5      | 815,5           | 0,7357            | 133             | 4,41              |
| OSIRIS                              | 11,0      | 808             | 0,7426            | 125             | 4,46              |
| Regles de classements               | 11,5      | 803             | 0,7472            | 120             | 4,48              |
| Questions / Reponses                | 12,0      | 798             | 0,7519            | 115             | 4,51              |
| Le CVL                              | 12,5      | 793             | 0,7566            | 110             | 4,54              |
| Passerelles vers                    | 13,0      | 788             | 0,7614            | 105             | 4,57              |
| autres jauges                       | 13,5      | 783             | 0,7663            | 100             | 4,60              |
| Adresses                            | 14,0      | 778             | 0,7712            | 95              | 4,63              |
|                                     | 14,5      | 773             | 0,7762            | 90              | 4,66              |
| ORC                                 | 15,0      | 768             | 0,7813            | 85              | 4,69              |
| Autres documents                    | 15,5      | 763             | 0,7864            | 80              | 4,72              |
| ORC                                 | 16,0      | 758             | 0,7916            | 75              | 4,75              |
| Epreuves                            | 16,5      | 753             | 0,7968            | 70              | 4,78              |
| Contacts                            | 17,0      | 748             | 0,8021            | 65              | 4,81              |
|                                     | 17,5      | 743             | 0,8075            | 60              | 4,85              |
| JAUGE CLASSIC                       | 18,0      | 738             | 0,8130            | 55              | 4,88              |
| HANDICAP                            | 18,5      | 733             | 0,8186            | 50              | 4,91              |
| Présentation de la                  | 19,0      | 728             | 0,8242            | 45              | 4,95              |
| Jauge                               | 19,5      | 723             | 0,8299            | 40              | 4,98              |
| A Demande de                        | 00 A      |                 | 0.0007            | 0.5             |                   |

**Etape 5 – Inscription des concurrents** 

La particularité de cette étape réside dans l'inscription des quillards de sport. Les quillards de sport ne possédant pas de contrat de jauge OSIRIS, il est nécessaire de créer un nouveau Type de bateau/série.

Pour créer une nouvelle série OSIRIS on revient au menu général et on choisit « fichiers communs / séries de voiliers et cartes voile / HN OSIRIS Séries ».

| Edders communs       Brassage/Poules       Inscrits       Resultats       Edditors       Ingort/exp.       Secur/control       Divers       Autre       ?         Ucenciés commus       Anciens Bateaux commus       Inlands de sport sur épreuve OSRIS- du 16/05/2021       Cutte/At+F4)         Associations + Clubs + calendrier FFV       Calendrier FFVole       Forupes       HABITABLE         Pays       Vole Légère (Catamaran, Dériveurs)       Edit.général       Déposer les résult ats         Séries de Vollers et Cartes volle       Vole Légère (Catamaran, Dériveurs)       Edit.général       Déposer les résult ats         Bénalités/Reclassements (types et libellés)       HI Oaris CERTIFICATS       Voler la régate       Dupliquer la régate         M Quitter       QRC Clubs certificats       HU Contrôles et rectif COEF)       Fusionmer PDF       Sélectionmer régate         Nouvelle régate       Nouvelle régate       HU 105 (Contrôles et rectif COEF)       Fusionmer PDF       Sélectionmer régate | 1 R_INTEGRATION_VL_OSIIntégration quilla                                                                                                  | ards de sport si                                                                                                 | ur épreuve O                                                                                      | SRIS- du 16/ | 05/2021     |                              |                                    |                                  | ×                      |
|----------------------------------------------------------------------------------------------------|----------------------------------------------------------------------------------------------------|----------------------------------------------------------------------------------------------------|---------------------------------------------------------------------------------------------------|--------------|-------------|------------------------------|------------------------------------|----------------------------------|------------------------|
| Ucerodés connus       Anciens Bateaux connus         Associations + Clubs + calendrier FFV       Groupes         Calendrier FFVole       Groupes         Pays       Volle Légère (Catamaran, Dériveurs)         Ééreis de Vollers et Cartes volle       Volle Légère (Catamaran, Dériveurs)         Pénalités/Reclassements (types et libellés)       HN Oaris CERTIFICATS         Mi Quitter       QRC Clubs certificats         Pays       Pays         Recherche       Nouvelle régate         HN Oaris gÉRIES       QRC Clubs certificats         HN Contrôles et rectif COEF)       Fusionmer PDF         Sélectionmer régate       HN Los (Contrôles et rectif COEF)                                                                                                    | Fichiers communs <u>R</u> égates Brassage/Poule                                                                                           | es <u>I</u> nscrits                                                                                              | Resultats                                                                                         | Editions     | Import/exp. | Secur/control                | <u>D</u> ivers                     | Autre ?                          |                        |
| Calendrier FFVolle       Groupes       HABITABLE         Pojs       Séries de Voliers et Cartes vole       vole Légère (Catamaran, Dériveurs)                                                                                                    | Licenciés connus<br>Anciens Bateaux connus<br>Associations+Clubs + calendrier FFV                                                         | jillards                                                                                                    | de sport s                                                                                        | ur épreuv    | ve OSRIS-   | du 16/05/2021                | 1                                  | Quitte                           | e(Alt+F4)              |
| Séries de Voilers et Cartes voile       voile Légère (Catamaran, Dériveurs) <ul> <li>Edit.général</li> <li>Déposer les résult ats</li> <li>HN Oaris CERTIFICATS</li> <li>Vider la régate</li> <li>Dupliquer la régate</li> <li>QRC Clubs certificats</li> <li>HN Oaris ERTIFICATS</li> <li>Fusionner PDF</li> <li>Sélectionner régate</li> <li>HN Contrôles et rectif COEF)</li> <li>Recherche</li> </ul> <li>Recherche</li>                                                                                                    | Calendrier FFVoile<br>Pa <u>Y</u> s                                                                                                    | Grou                                                                                                    | pes                                                                                               |              |             |                              | н                                  | ABITAE                           | BLE                    |
|                                                                                                    | Séries de Vollers et Cartes volle<br>Pénalités/Reclassements (types et libellés)<br>Cutter<br>Toutes régates Nouvelle régate<br>Recherche | vole Lég       HN Osiris       HN Osiris       QRC Club       HN Qef       HN Qef       HN HI Coef       HN HI S | ere (Catamara<br>CERTIFICATS<br><u>SÉRIES</u><br>os certificats<br>(groupes HANI<br>(Contrôles et | n, Dériveurs |             | Edit.géné<br>Vider la régate | ral <mark>o</mark> —<br>b Du<br>Sé | Dépose<br>résult<br>pliquer la n | er les<br>ats<br>égate |

A partir de la fenêtre suivante on va créer la nouvelle série correspondant au 7m50 Breteche en cliquant sur « Nouvelle »

| Series H.N. (se_tbs)    |      |       |          |      |         | _        |        | X      |
|-------------------------|------|-------|----------|------|---------|----------|--------|--------|
| <u>R</u> echerche série |      |       |          |      |         |          | 1838 s | éries  |
| Serie                   | Clas | Brut  | CVL      | Ref  | Tirant  | Longueur | MAJ    | 1      |
| A 27 Q                  | R2   | 23,00 | 2,00     | H109 | 1,84    | 8,35     |        |        |
| A 31                    | R3   | 26,00 | 2,70     | H109 | 1,95    | 9,55     |        |        |
| A 35                    | R3   | 28,50 | 2,50     | H109 | 2,14    | 10,59    |        |        |
| A 35 BDH                | R3   | 27,50 | 2,30     | H109 | 2,14    | 10,59    |        |        |
| A 35 R                  | R3   | 28,50 | 2,30     | H108 | 2,20    | 10,59    |        |        |
| A 40                    | R3   | 31,00 | 2,70     | H109 | 2,38    | 11,98    |        |        |
| A 40 RC                 | D    | 34,00 | 1,80     | H109 | 2,48    | 11,95    |        |        |
| ACTUAL 46               | R3   | 29,00 | 1,70     | H109 | 2,06    | 14,02    |        |        |
| AD 700 DER              | В    | 10,00 | 2,80     | H109 | 0,35    | 6,95     |        |        |
| AD 700 Q                | B1   | 11,00 | 2,50     | H109 | 1,50    | 6,95     |        |        |
| ADVANTAGE 25 CR         | С    | 14,00 | 1,90     | H109 | 0,70    | 7,50     |        |        |
| AGRION 650 DER          | В    | 12,00 | 3,80     | H108 | 0,40    | 6,50     |        |        |
| AIKIDO GTE              | С    | 13,00 | 2,90     | H109 | 1,60    | 9,00     |        |        |
| AIKIDO PTE              | С    | 12,00 | 3,20     | H109 | 1,50    | 9,00     |        | -      |
|                         |      | 12.00 | Modifier | õ    | upprime | 5.00     | 绿      | uitter |

On complète alors les champs de la fenêtre «Création d'une série » avec les éléments suivants :

- Libellé de la série : 7M50 BRETECHE

- Classe : R2 (classe de répartition OSIRIS correspondant au point de rating)

- Hand Brut : 18,0 (point de rating)

-Les autres champs peuvent être ignorés.

| Création d'u         | ne série (s                        | se_fic)        |            |                 |
|----------------------|------------------------------------|----------------|------------|-----------------|
| Libellé o<br>7M50 BR | <mark>le la serie</mark><br>ETECHE |                |            |                 |
| Classe<br>R2         | Hand.Brut                          | Référ.         | CVL<br>0,0 | Matricule       |
| Longueur<br>7,50     | Tirant<br>0,00                     |                |            |                 |
|                      |                                    | <u>E</u> nregi | strer      | <u>A</u> nnuler |

Une fois la série enregistrée, la liste des séries OSIRIS a été mise à jour avec la série 7M50

| Recherche série              |        |                |                                  |              |              |              | 1838 sé     | ries     |
|------------------------------|--------|----------------|----------------------------------|--------------|--------------|--------------|-------------|----------|
| Serie                        | Clas   | Brut           | CVL                              | Ref          | Tirant       | Longueur     | MAJ         | 1        |
| 7M50 BRETECHE                | R2     | 18,00          | 0,00                             |              | 0,00         | 7,50         | 16/05/2021  | <b>_</b> |
| A 27 Q                       | R2     | 23,00          | 2,00                             | H109         | 1,84         | 8,35         |             |          |
| A 31                         | R3     | 26,00          | 2,70                             | H109         | 1,95         | 9,55         |             |          |
| A 35                         | R3     | 28,50          | 2,50                             | H109         | 2,14         | 10,59        |             |          |
| A 35 BDH                     | R3     | 27,50          | 2,30                             | H109         | 2,14         | 10,59        |             |          |
| A 35 R                       | R3     | 28,50          | 2,30                             | H108         | 2,20         | 10,59        |             |          |
| A 40                         | R3     | 31,00          | 2,70                             | H109         | 2,38         | 11,98        |             |          |
| A 40 RC                      | D      | 34,00          | 1,80                             | H109         | 2,48         | 11,95        |             |          |
| ACTUAL 46                    | R3     | 29,00          | 1,70                             | H109         | 2,06         | 14,02        |             |          |
| AD 700 DER                   | B      | 10,00          | 2,80                             | H109         | 0,35         | 6,95         |             |          |
| AD 700 Q                     | B1     | 11,00          | 2,50                             | H109         | 1,50         | 6,95         |             |          |
| ADVANTAGE 25 CR              | С      | 14,00          | 1,90                             | H109         | 0,70         | 7,50         |             |          |
| AGRION 650 DER               | В      | 12,00          | 3,80                             | H108         | 0,40         | 6,50         |             |          |
| AIKIDO GTE                   | С      | 13,00          | 2,90                             | H109         | 1,60         | 9,00         |             | -        |
| AGRION 650 DER<br>AIKIDO GTE | B<br>C | 12,00<br>13,00 | 3,80<br>2,90<br><u>M</u> odifier | H108<br>H109 | 0,40<br>1,60 | 6,50<br>9,00 | ,<br>Albuit | te       |

Si nécessaire on pourra créer autant de séries que nécessaire.

On peut alors procéder à l'inscription des concurrents.

La fiche d'inscription par défaut OSIRIS va permettre d'inscrire les habitables OSIRIS et les quillards de sport dont la série a été créée.

| Inscriptions des bateaux (ic_fichenew)-R_INTEGRATION_V                                                                                                    | /L_OSIIntégration quillards de sport sur épreuve OSRIS- du 16/05/2021                                                                                                    | ×                                                                                                    |
|----------------------------------------------------------------------------------------------------|----------------------------------------------------------------------------------------------------|----------------------------------------------------------------------------------------------------|
| Parcours seul groupe                                                                                                    | 田田川 (ARTIN) (日本) (日本) (日本) (日本) (日本) (日本) (日本) (日本                                                                                                    | upprimer [F12]                                                                                                    |
| AVEC recherche dans fichier des ANCIENS (+ / -)                                                                                                    | INSCRIT EN OSIRIS HABITABLE                                                                                                    | C Voile légère 🤄 Habitables                                                                                                    |
| N* Voile (Ident 1) FRA Voile 2 / cagnard                                                                                                    | Bateau 🗌 🗖 INVITÉ                                                                                                    | Importation des Inscrits                                                                                                    |
| [Table H105 : modifier pour cas exceptionnels]                                                                                                    | Iype/Série         F7         Classe         Gr           Nom AffMar                                                                                                    | SRS                                                                                                    |
| CLASSE         Brut         0.0         ?           Tps:/Distance         0.0         Penal         0.0           Temps/mpp         0.000         NET         0.0           Coef. Vitesse Lente(CVL)         0.0         Coef.         Sisses Lente(CVL)           Groupes de classement possibles         OSI         OSI's (Hab + VL)         OSI | Skipper         Licence       Nom         id_isaf       Seve         Email       Seve         Club       N°         Pays       Seve         Téléphone       Seve         0       Membres d'équipage ? | Inpoter format CSV 2014<br>Rechercher fichier XSL sof<br>2019<br>Copie du fichier des certificats<br>HN Osiris est téléchangée en même<br>temps que le fichier des ficenciés.<br>Peu simplifier la saisie mais<br>NE DISPENSE PAS DU<br>CONTROLE DE VALIDITE<br>Lire la suite |
| Groupe de classement et classe<br>déterminés par éléments ci-dessus<br>Forcer l'enregistrement en                                                                                                    | Domicile/Tel                                                                                                    | A jour au 0                                                                                                    |

On commence par saisir le numéro de voile. FREG va alors rechercher le certificat OSIRIS correspondant. Pour les quillards de sport (ici FRA 73), FREG ne peut trouver de certificat.

| Inscriptions des bateaux (ic_fichenew)-R_INTEGRATION_V                                                                                                    | L_OSIIntégration quillards de sport sur épreuve OSRIS- du 16/05/2021                                                                                                    | ×                                                                                                    |
|----------------------------------------------------------------------------------------------------|----------------------------------------------------------------------------------------------------|----------------------------------------------------------------------------------------------------|
| Parcours seul groupe                                                                                                    | Rehercher Anciens Osnis Eiche Nouveau S                                                                                                    | upprimer [F12]                                                                                                    |
| AVEC recherche dans fichier des ANCIENS (+ / -)                                                                                                    | INSCRIT EN OSIRIS HABITABLE                                                                                                    | C Voile légère 🙆 Habitables                                                                                                    |
| N* Voile (Ident 1)<br>FRA 73<br>Handicap National (Classe et Handica)<br>Table H105 : modifier pour cas exceptionels)<br>CLASSE Brut 00 2                                                                                              | Bateau     INVITÉ       Iype/Série     F7 Classe       Nom AlfMar     Gr       riptions des bateaux (ic, fichenew)-R_INTEGRATION_VL_OSIInté     X                                                                                                    | Importation des Inscrits                                                                                                    |
| CLASSE     Brit     0.0     ?       Temps/temps     Penal     0.0       Temps/temps     NET     0.0       Coef. Vitesse Lente(CVL)     0.0       Groupes de classement possibles       OSI     OSI OSI       OSI     Osiris (Hab + VL) | Vollier : FRA 73<br>Cettificat HN Osiris non trouvé dans l'extrait du fichier<br>des cettificats HN-Osiris en ligne.<br>(Dernier téléchargement fichiers FFV du 16/05/2021)<br>Voulez vous afficher la liste des cettificats ?<br>Oui Non<br>Téléphone<br>Domicle/Tel<br>Domicle/Tel | Importer format CSV 2014       Rechercher fichier XSL sof<br>2013       Copie du fichier des certificats<br>HNO-sins settéléchangée en même<br>temps que le fichier des licenciés.       Peu simplifier la saisie mais<br>NE DISPENSE PAS DU<br>CONTROLE DE VALIDITE       Lire la suite       Qui au       0 |
|                                                                                                    |                                                                                                    |                                                                                                    |

En cliquant sur non, on refuse d'afficher la liste des certificats.

On va continuer l'inscription en :

- choisissant le groupe de classement

- saisissant le nom du bateau

| 2 Inscriptions des bateaux (ic_fichenew)-R_INTEGRATION_V                                                                                                    | /L_OSIIntégration quillards de sport sur épreuve OSRIS- du 16/05/2021                          | ×                                                                                                    |
|----------------------------------------------------------------------------------------------------|------------------------------------------------------------------------------------------------|----------------------------------------------------------------------------------------------------|
| Parcours seul groupe                                                                                                    | Echercher Anciens Osiris Eiche Nouveau S                                                       | upprimer Entegistier<br>[F12] Quitter                                                                                                    |
| AVEC recherche dans fichier des ANCIENS (+ / -)                                                                                                    | INSCRIT EN OSIRIS HABITABLE                                                                    | ○ Voile légère                                                                                                    |
| N* Voile (Ident 1)       Vile 2 / cagnard         FRA 73       Vile 2 / cagnard         Handicap National (Classe et Handicag)       Image: Classe et Handicage         Image: Table H105 : modifier pour cas exceptionnels)       Image: Classe et Handicage | Bateau     AMBERLHENE       Iype/Série     F7       Nom AlfMar                                 | Importation des Inscrits                                                                                                    |
| CLASSE Brut 0.0 ?<br>Tp:/Distance<br>0.0<br>Temps/temps<br>0,0000 NET 0.0                                                                                                    | Skipper       Licence     Nom       Id_isal     F4       id_isal     Sexe       Email     Sexe | Importer format. CSV 2014                                                                                                    |
| Coef. Vitesse Lente(CVL)     0.0       Groupes de classement possibles       OSI     OSI       OSI     Osiris (Hab + VL)       OSI     QUIL       Osiris (Hab + VL)                                                                                           | Club<br>N* F9 Nom Pays                                                                         | HN-Osiris est téléchargée en même<br>temps que le fichier des licenciés.<br>Peu simplifier la saisie mais<br>NE DISPENSE PAS DU<br>CONTROLE DE VALIDITE |
|                                                                                                    | Téléphone 0 Membres d'équipage ?                                                               | Lire le suite Inscrits<br>A jour au0                                                                                                    |
| Groupe de classement et classe<br>déterminés par déments ci-dessus<br>OSI QUIL<br>Forcer l'enregistrement en                                                                                                    |                                                                                                | N'BATEAU 0                                                                                                    |

- en choisissant la série (F7)

| Sélection série                                                                                          |                                |                          |                       |          |       | ation quillards de sport sur épreuve OSRIS- du 16/05/2021 | ×                                                                           |  |  |  |
|----------------------------------------------------------------------------------------------------|--------------------------------|--------------------------|-----------------------|----------|-------|-----------------------------------------------------------|-----------------------------------------------------------------------------|--|--|--|
| Vous pouvez modifier ci dessous I<br>provoquer l'ouverture a<br><u>O</u> uverture automatic              | e nombre<br>utomatiqu<br>que à | de caract<br>le de cette | ères a fra<br>fenêtre | pper pou | r     | Accient Catin Eiche Nouveau                               | Supprimer E12                                                               |  |  |  |
| <u>S</u> érie <u>M</u> ot clé                                                                            |                                |                          | Clas                  | ses      |       |                                                           |                                                                             |  |  |  |
| SERIE                                                                                                    | Classe                         | Co.Brut                  | Table                 | Cvl      | đ     | OSIRIS HABITABLE                                          | C Voile légère 🤄 Habitables                                                 |  |  |  |
| 11 ONE DESIGN                                                                                            | R3                             | 27,50                    | H109                  | 1,6      | -     |                                                           |                                                                             |  |  |  |
| 590 DER                                                                                                  | A                              | 7,00                     | H109                  | 2,1      |       |                                                           | Importation day Inscrite                                                    |  |  |  |
| 30 DL                                                                                                    | В                              | 3,00                     | H109                  | 3,1      |       |                                                           | importation des inscrits                                                    |  |  |  |
| 30 Q                                                                                                    | В                              | 5,00                     | H109                  | 3,1      |       | ie F7 Classe Gr                                           | SRS                                                                         |  |  |  |
| 747                                                                                                    | L                              | 22,00                    | H109                  | 1,3      |       |                                                           |                                                                             |  |  |  |
| M50 BRETECHE                                                                                             | R2                             | 18,00                    |                       | 0,0      |       | a                                                         |                                                                             |  |  |  |
| 27 Q                                                                                                    | R2                             | 23,00                    | H109                  | 2,0      | -     |                                                           |                                                                             |  |  |  |
| 31                                                                                                    | R3                             | 26,00                    | H109                  | 2,7      |       | Nom Prénoms                                               | Importer format CSV 2014                                                    |  |  |  |
| 35                                                                                                    | R3                             | 28,50                    | H109                  | 2,5      |       | F4                                                        |                                                                             |  |  |  |
| 35 BDH                                                                                                   | R3                             | 27,50                    | H109                  | 2,3      |       |                                                           | Rechercher fichier XSL sof                                                  |  |  |  |
| 35 R                                                                                                    | R3                             | 28,50                    | H108                  | 2,3      |       | <u>S</u> exe Masculin <b>▼</b> Né en                      | 2019                                                                        |  |  |  |
| A 40                                                                                                    | R3                             | 31,00                    | H109                  | 2,7      |       |                                                           |                                                                             |  |  |  |
| 40 RC                                                                                                    | D                              | 34,00                    | H109                  | 1,8      | -     |                                                           | Unicolitation des certificats                                               |  |  |  |
|                                                                                                    |                                |                          |                       |          |       |                                                           | temps que le fichier des licenciés.                                         |  |  |  |
| Bornes Nouvelle série Sélection Quit                                                                     |                                |                          |                       |          |       | F9 Nom                                                    | Peu simplifier la saisie mais<br>NE DISPENSE PAS DU<br>CONTROLE DE VALIDITE |  |  |  |
|                                                                                                    |                                |                          |                       | Télé     | iphon | 0 Membres d'équipage ?                                    | Lire la suite Inscrits<br>Ajourau 0                                         |  |  |  |
| Corupe de classement et class<br>determinés par éléments crides<br>OSI QUIL<br>Forcer l'enregistrement e | n                              |                          | ]                     |          | Don   |                                                           | N'BATEAU 0                                                                  |  |  |  |

On ne sélectionnera pas l'option « invité ». Si cette option est validée, alors le bateau sera classé en « BIS » et n'apparaitra pas dans le classement transmis à la FFVoile et le résultat ne sera pas pris en compte pour le classement des coureurs et des clubs pour le bateau concerné.

| Percours seul groupe   Image: Seul groupe   Image: Seul groupe   Image                                                                        | 2 Inscriptions des bateaux (ic_fichenew)-R_INTEGRATION_V                                                                                                    | /L_OSIIntégration quillards de sport sur épreuve OSRIS- du 16/05/2021                                                                                                 | ×                                                                                                    |
|----------------------------------------------------------------------------------------------------|----------------------------------------------------------------------------------------------------|----------------------------------------------------------------------------------------------------|----------------------------------------------------------------------------------------------------|
| AVEC recherche dass fichier des AVCIENS (+1-)       INSCRITEN OSRIS HABITABLE       INSCRITEN OSRIS HABITABLE         N* Voile (dent 1)<br>FPA 73       INSCRITEN OSRIS HABITABLE       INSCRITEN OSRIS HABITABLE       Inscrite         Handicap National (Classe et Handicap)<br>Table H105: modifier pour cas exceptionnels       Inscrite       Inscrite       Inscrite         Imps/Distance       Bonif       0,0       Inscrite       Stipper       Inscrite       Stipper         Imps/Distance       Bonif       0,0       Inscrite       Stipper       Inscrite       Stipper         Imps/Distance       Bonif       0,0       Inscrite       Stipper       Inscrite       Stipper         Imps/Distance       Bonif       0,0       Inscrite       Stipper       Inscrite       Stipper         Imps/Distance       Bonif       0,0       Inscrite       Stipper       Inscrite       Stipper         Imps/Distance       Bonif (Hab + VL)       0.0       Inscrite       Stipper       Inscrite       Stipper         Stopper de classement possibles       OSI OSI OSI OSI OSI OSI OSI OSI OSI OSI                                                                                                   | Parcours seul groupe                                                                                                    |                                                                                                    | upprimer Entegistier                                                                                                    |
| N* Voile (Ident 1)       Voile 2 / cagnad         FRA       73         Will       Particle         Handicap National (Classe et Handicar)       Importationals         Itable H105: modifier pour as exceptionnels       Importationals         Itable H105: modifier pour as exceptionnels       Particle         Itable H105: modifier pour as exceptionnels       Particle         Itable H105: modifier pour as exceptionnels       Particle         Itable H105: modifier pour as exceptionnels       Particle         Itable H105: modifier pour as exceptionnels       Particle         Skipper       Skipper         Ligial       Sever Masculin         Itable H105: Notifier to as exceptionnels       Particle         Osi Osi Osi Osi Osi its (Hab + VL)       0.0         Sti Osi Osi Osi its (Hab + VL)       Pays         Itable Pays       Itable Pays         Itable Pays       Itable Pays         Itable Pays       Itable Pays         Itable Pays       Itable Pays         Itable Pays       Itable Pays         Itable Pays       Itable Pays         Itable Pays       Itable Pays         Itable Pays       Itable Pays         Itable Pays       Itable Pays         Itable Pays       < | AVEC recherche dans fichier des ANCIENS (+ / -)                                                                                                    | INSCRIT EN OSIRIS HABITABLE                                                                                                    | C Voile légère 🤄 Habitables                                                                                                    |
| CLASSE       IP2       Brut       IBU ?         Tpr/Distance       Bonif       0,0         55.0       Penal       0,0         Temps/temps       NET       IB.0         Coef. Vitesse Lente(CVL)       0.0         Groupes de classement possibles       Club         OSI       OUIL       Osiris (Hab + VL)         OSI       OUIL       Osiris (Hab + VL)         Demole/Tel       Demole/Tel         Teléphone       Demole/Tel         Teléphone       Demole/Tel         Domole/Tel       O         Membres déquipage ?       N'BATEAU                                                                                                    | N' Voile (Ident 1)<br>FRA 73<br>Handicap National (Classe et Handicar)<br>(Table H105 : modifier pour cas exceptionnels)                                                                                                    | Bateau         AMBERLHENE         INVITÉ           Jype/Série         7M50 BRETECHE         F7         Classe         R2         Gr         18,0           Nom AffMar | Importation des Inscrits                                                                                                    |
|                                                                                                    | CLASSE     P2     Brut     18.0     ?       Tps/Distance     Bonif     0.0       55.0     Penal     0.0       Temps/temps     NET     18.0       0.8130     NET     18.0       Coef. Vitesse Lente(CVL)       0.0     Osiris (Hab + VL)       0SI     Osiris (Hab + VL)       0SI     QUIL     Osiris (Hab + VL) | Skipper Licence Nom F4 Prénoms I, jean Sexe Masculin Né en Email Club N* F9 Nom Pays  Téléphone  Téléphone  0 Membres d'équipage ?  Domicle/Tel                       | Impoter format CSV 2014  Rechercher fichier XSL sof 2019  Copie du fichier des certificats  HN-Osiris est téléchargée en même temps que le fichier des licenciés. Peu simplifier la saisie mais NE DISPENSE PAS DU CONTROLE DE VALIDITE  Lire la suite Ajour au  N*BATEAU |

Puis on continue l'inscription en renseignant les éléments concernant le skipper et l'équipage comme à l'accoutumé.

| Sélection dans le fichier INSCRITS (ic_vis)-R_INTEGRATION_VL_OSIIntégration quillards de sport sur épreuve OSRIS- du 16/05/2021                                                                                                    |                         |                                                                                                    |                                     |                                   |                                  |                     |                |               |                      |                            | X<br>Quitter |                                     |                                           |         |          |
|----------------------------------------------------------------------------------------------------|-------------------------|----------------------------------------------------------------------------------------------------|-------------------------------------|-----------------------------------|----------------------------------|---------------------|----------------|---------------|----------------------|----------------------------|--------------|-------------------------------------|-------------------------------------------|---------|----------|
| Liste des concluirs<br>Risto, fixiole 3<br>FRA 73 /                                                                                                    | Present €<br>AMBERLHENE | 2 throa the second second sec | Classeq, <mark>Ĥ</mark> I<br>UIL 18 | bro, <b>f</b> Hneko<br>8,00 18,00 | <b>↓</b> Coef <b>Q</b><br>0.8130 | Alleg. Q<br>55,0000 | *Bonia<br>0,00 | Peno,<br>0,00 | ¢ Cvla, ¢<br>0.00 DE | Skipper 《<br>MATHAREL G    | \$ £ICENC\$  | <sup>•</sup> Січьо, €г.<br>78011 ни | ≥ <sup>\$</sup> Eq2 <sup>\$</sup><br>0 7/ | Serie Q | <u>6</u> |
| 1       1       1       1       1       1       1       1       1       1       1       1       1       1       1       1       1       1       1       1       1       1       1       1       1       1       1       1       1       1       1       1       1       1       1       1       1       1       1       1       1       1       1       1       1       1       1       1       1       1       1       1       1       1       1       1       1       1       1       1       1       1       1       1       1       1       1       1       1       1       1       1       1       1       1       1       1       1       1       1       1       1       1       1       1       1       1       1       1       1       1       1       1       1       1       1       1       1       1       1       1       1       1       1       1       1       1       1       1       1       1       1       1       1       1       1       1       1       1 |                         |                                                                                                    |                                     |                                   |                                  |                     |                |               |                      | v<br>Nëb à jour<br>Is/Tel. |              |                                     |                                           |         |          |

On continue alors les inscriptions de tous les bateaux et on pourra alors procéder à la saisie des courses, l'édition des ordres d'arrivées et des classement généraux (scratch, classes de classement etc ..).